#### Modulo 3 – Elaborazione testi (Syllabus 5.0 – OOo Writer)

Le versioni per Linux e Windows sono praticamente identiche. I pochi casi di difformità nei comandi sono segnalati.

Ricordarsi di utilizzare, dove possibile, i diversi tipi di tecniche per svolgere i compiti richiesti:

- 1. comandi della barra dei menu (con la tastiera e con il mouse);
- 2. pulsanti delle barre degli strumenti (con il mouse);
- 3. tasto destro del mouse (menu di scelta rapida o contestuali).

N.B.: moltissimi comandi sono accessibili mediante i tasti di scelta rapida (o abbreviazioni di tastiera), che consentono di lavorare più velocemente ed efficacemente. Per avere informazione su questi tasti, consultare la Guida di OpenOffice.

#### 3.1 Utilizzo dell'applicazione

#### 3.1 Lavorare con i documenti

| 3.1.1.1 Aprire, chiudere un programma di<br>elaborazione testi. Aprire, chiudere dei<br>documenti.                                                      | Windows: Start/Tutti i<br>programmi/OpenOffice.org/<br>OpenOffice.org Writer<br>Linux: K/Ufficio/<br>OpenOffice.org Writer<br>File/Esci<br>File/Chiudi | Aprire Writer.<br>Aprire il documento <i>Fiat.</i><br>Chiudere il documento.<br>Chiudere Writer. |
|----------------------------------------------------------------------------------------------------|----------------------------------------------------------------------------------------------------|--------------------------------------------------------------------------------------------------|
| 3.1.1.2 Creare un nuovo documento basato<br>sul modello predefinito, altri modelli del<br>programma guali: memo fax agenda                              | File/Nuovo/Documento di testo                                                                                                    |                                                                                                  |
| 3.1.1.3 Salvare un documento all'interno di<br>un'unità disco. Salvare un documento con un<br>altro nome all'interno di un'unità disco.                 | File/Salva<br>File/Salva con nome                                                                                                    |                                                                                                  |
| 3.1.1.4 Salvare un documento in un altro<br>formato, quale: file di testo, RTF, modello,<br>formato specifico del tipo di software o della<br>versione. | File/Salva con nome/ Casella<br>Salva come<br>(Linux: caselle Indirizzo e<br>Filtro)                                                                   | Salvare <i>Fiat</i> in formato .txt.<br>Salvare <i>Fiat</i> in formato .html.                    |
| 3.1.1.5 Spostarsi tra documenti aperti.                                                                                                    | Menu Finestra<br>Pulsanti della barra delle<br>applicazioni (Linux: Pannello)                                                                          |                                                                                                  |

#### 3.1.2 Migliorare la produttività

| 3.1.2.1 Impostare le opzioni di base del<br>programma: nome dell'utente, cartelle<br>predefinite per aprire o salvare documenti. | Strumenti/Opzioni/Dati utente<br>Strumenti/Opzioni/Percorsi |                                                                                                    |
|----------------------------------------------------------------------------------------------------|-------------------------------------------------------------|----------------------------------------------------------------------------------------------------|
| 3.1.2.2 Usare la funzione di Guida in linea<br>(help) del programma.                                                             | ?/Guida di OpenOffice.org,<br>F1, Maius+F1                  | Ricavare dalla Guida la<br>procedura per aggiungere<br>bordi alle pagine,<br>per l'inserimento di note, la<br>formattazione in corsivo.<br>Usare Maius+F1 per ricavare<br>il significato dei pulsanti e<br>delle zone dello schermo. |
| 3.1.2.3 Usare gli strumenti di ingrandimento/zoom.                                                                               | Visualizza/Zoom                                             |                                                                                                    |
| 3.1.2.4 Mostrare, nascondere le barre degli<br>strumenti. Minimizzare, ripristinare la barra<br>multifunzione.                   | Visualizza/Barre degli<br>strumenti                         |                                                                                                    |

### 3.2 Creazione di un documento

### 3.2.1 Inserire testo

| 3.2.1.1 Cambiare la visualizzazione di una pagina.             | Visualizza                   | Aprire <i>Fiat</i> e alternarne la visualizzazione (Layout di stampa, Layout Web). |
|----------------------------------------------------------------|------------------------------|------------------------------------------------------------------------------------|
| 3.2.1.2 Inserire del testo in un documento.                    |                              |                                                                                    |
| 3.2.1.3 Inserire caratteri speciali e simboli, quali: ©, ®, ™. | Inserisci/Carattere speciale | Inserire in un documento la<br>parola Fräulein e il ©.                             |

#### 3.2.2 Selezionare, modificare

| 3.2.2.1 Mostrare e nascondere i caratteri non<br>stampabili, quali: spazi bianchi, segni di fine<br>paragrafo, segni di interruzione di riga,<br>caratteri di tabulazione. | Visualizza/Caratteri non<br>stampabili                |                                                                                                    |
|----------------------------------------------------------------------------------------------------|-------------------------------------------------------|----------------------------------------------------------------------------------------------------|
| 3.2.2.2 Selezionare caratteri, parole, righe, frasi, paragrafi o interi testi.                                                                                             | l rascinare, doppio clic, triplo                      |                                                                                                    |
| 3.2.2.3 Modificare il contenuto inserendo<br>caratteri e parole all'interno di un testo<br>esistente, o sovrascrivendo per sostituirlo.                                    | Tasto Ins                                             |                                                                                                    |
| 3.2.2.4 Usare un semplice comando di ricerca per trovare una parola o una frase specifica.                                                                                 | Modifica/Cerca e sostituisci                          | Aprire il documento<br><i>Sostituzione</i> e trovare le varie<br>occorrenze della parola<br>"zinco".                            |
| 3.2.2.5 Usare un semplice comando di<br>sostituzione per modificare una parola o una<br>frase specifica.                                                                   | Modifica/Cerca e sostituisci                          | Nel documento <i>Sostituzione</i> ,<br>sostituire tutte le occorrenze<br>di "zinco" e "bigodini" con<br>"stagno" e "soldatini". |
| 3.2.2.6 Copiare, spostare del testo all'interno di un documento o tra documenti aperti.                                                                                    | Modifica/Copia – Incolla<br>Modifica/Taglia – Incolla | Aprire <i>Fiat</i> e un documento<br>vuoto. Copiare il primo<br>capoverso di <i>Fiat</i> nel<br>documento vuoto.                |
| 3.2.2.7 Cancellare del testo.                                                                                                    | Canc e Backspace                                      |                                                                                                    |
| 3.2.2.8 Usare i comandi "Annulla" e<br>"Ripristina".                                                                                                    | Modifica/Annulla<br>  Modifica/Ripristina             |                                                                                                    |

### 3.3 Formattazione

### 3.3.1 Formattare un testo

| 3.3.1.1 Cambiare la formattazione del testo:<br>tipo e dimensioni dei caratteri. | Formato/Carattere             | Per esercitarsi nei comandi di<br>formattazione, utilizzare i<br>documenti <i>Formattazione 1</i> e<br><i>Formattazione 2</i> . |
|----------------------------------------------------------------------------------|-------------------------------|----------------------------------------------------------------------------------------------------|
| 3.3.1.2 Applicare formattazioni quali                                            |                               |                                                                                                    |
| grassetto, corsivo, sottolineato.                                                |                               |                                                                                                    |
| 3.3.1.3 Applicare formattazioni quali apici,                                     | Formato/Carattere/Posizione   |                                                                                                    |
| pedici.                                                                          |                               |                                                                                                    |
| 3.3.1.4 Applicare colori diversi al testo.                                       | Formato/Carattere/Effetto     |                                                                                                    |
|                                                                                  |                               |                                                                                                    |
| 3.3.1.5 Applicare il comando                                                     | Formato/Maiuscole/minuscole   |                                                                                                    |
| maiuscole/minuscole per modificare il testo.                                     |                               |                                                                                                    |
| 3.3.1.6 Usare la sillabazione automatica.                                        | Formato/Paragrafo/Flusso di   |                                                                                                    |
|                                                                                  | testo/Sillabazione (impostare |                                                                                                    |
|                                                                                  | automatico)                   |                                                                                                    |

# 3.3.2 Formattare un paragrafo

| 3321 Creare unire dei paragrafi                                                                                                    |                                                                                        |                                                                                                    |
|----------------------------------------------------------------------------------------------------|----------------------------------------------------------------------------------------|----------------------------------------------------------------------------------------------------|
| 3.3.2.2 Inserire, eliminare le interruzioni di                                                                                                    | Inserisci/Interruzione                                                                 |                                                                                                    |
| ingu.                                                                                                    | Maiuscola + Invio                                                                      |                                                                                                    |
| 3.3.2.3 Riconoscere le modalità corrette di<br>allineamento del testo, quali: utilizzare gli<br>strumenti di allineamento, rientro,<br>tabulazione invece di inserire spazi bianchi.                   |                                                                                        |                                                                                                    |
| 3.3.2.4 Allineare un testo a sinistra, al centro, a destra o giustificarlo.                                                                                                    | Formato/Paragrafo                                                                      |                                                                                                    |
| 3.3.2.5 Applicare un rientro ai paragrafi: a sinistra, a destra, riga iniziale.                                                                                                    | Formato/Paragrafo/Paragrafo/<br>Rientro<br>Righello                                    | Aprire il documento <i>Fiat</i> e<br>impostare, nel terzo paragrafo<br>del testo, un rientro sinistro di<br>2 cm e un rientro destro di 2<br>cm. Riportare i rientri a 0 cm e<br>impostarli nuovamente<br>utilizzando il righello. |
| 3.3.2.6 Impostare, eliminare e usare le tabulazioni: a sinistra, al centro, a destra, decimale.                                                                                                    | Formato/Paragrafo/Tabulazio<br>ne<br>Righello                                          | Aprire il documento<br><i>Tabulazioni</i> e svolgere gli<br>esercizi.                                                                                                    |
| 3.3.2.7 Riconoscere le modalità corrette per<br>spaziare i paragrafi, quali: applicare una<br>spaziatura paragrafi invece di utilizzare il<br>tasto Invio.                                             |                                                                                        |                                                                                                    |
| 3.3.2.8 Applicare una spaziatura sopra, sotto<br>i paragrafi. Applicare un'interlinea singola, da<br>1,5, doppia ai paragrafi.                                                                         | Formato/Paragrafo/Paragrafo/<br>Distanza<br>Formato/Paragrafo/Paragrafo/<br>Interlinea |                                                                                                    |
| 3.3.2.9 Inserire, eliminare punti e numeri da<br>un elenco di un solo livello. Modificare lo stile<br>dei punti e dei numeri di un elenco di un solo<br>livello scegliendo tra le opzioni predefinite. | Formato/Elenchi puntati e<br>numerati                                                  |                                                                                                    |
| 3.3.2.10 Aggiungere ad un paragrafo il<br>contorno e un colore di<br>ombreggiatura/sfondo.                                                                                                    | Formato/Paragrafo/Bordo<br>Formato/Paragrafo/Sfondo                                    |                                                                                                    |

# 3.3.3 Utilizzare gli stili

| 3.3.3.1 Applicare uno stile carattere esistente | Formato/Stili e formattazione |  |
|-------------------------------------------------|-------------------------------|--|
| al testo selezionato.                           | Stili di carattere            |  |
| 3.3.3.2 Applicare uno stile paragrafo           | Formato/Stili e formattazione |  |
| esistente a uno o più paragrafi.                | Stili di paragrafo            |  |
|                                                 | Casella Applica stile         |  |
| 3.3.3.3 Copiare le caratteristiche di           | Pulsante Strumento per copia  |  |
| formattazione da un testo ad un altro.          | formato                       |  |

# 3.4 Oggetti

## 3.4.1 Creare una tabella

| 3.4.1.1 Creare una tabella per inserire del    | Tabella/Inserisci tabella |  |
|------------------------------------------------|---------------------------|--|
|                                                |                           |  |
| 3.4.1.2 Inserire e modificare dati in una      | Uso del tasto Tab         |  |
| tabella.                                       |                           |  |
| 3.4.1.3 Selezionare righe, colonne, celle e    | Tabella/Seleziona         |  |
| l'intera tabella.                              |                           |  |
| 3.4.1.4 Inserire e cancellare righe e colonne. | Tabella/Inserisci         |  |
|                                                | Tabella/Elimina           |  |

### 3.4.2 Formattare una tabella

| 3.4.2.1 Modificare la larghezza delle colonne<br>e l'altezza delle righe.   | Tabella/Adatta/Larghezza<br>colonna – Altezza riga<br>Tasto destro/Biga – Colonna |  |
|-----------------------------------------------------------------------------|-----------------------------------------------------------------------------------|--|
| 3.4.2.2 Modificare lo spessore, lo stile e il colore del bordo delle celle. | Tabella/Proprietà<br>tabella/Bordo                                                |  |
| 3.4.2.3 Applicare un colore di<br>ombreggiatura/sfondo alle celle.          | Tabella/Proprietà<br>tabella/Sfondo                                               |  |

# 3.4.3 Oggetti grafici

| 3.4.3.1 Inserire un oggetto (disegno,<br>immagine, grafico) in una posizione specifica<br>di un documento. | Inserisci/Immagine/Da file | Aprire <i>Matrix</i> e inserire<br>l'immagine matrix.jpg prima<br>del terzo paragrafo ("La storia<br>è lineare, ma non priva…"). |
|----------------------------------------------------------------------------------------------------|----------------------------|----------------------------------------------------------------------------------------------------|
| 3.4.3.2 Selezionare un oggetto.                                                                            |                            |                                                                                                    |
| 3.4.3.3 Copiare, spostare un oggetto                                                                       |                            |                                                                                                    |
| all'interno di un documento, tra documenti                                                                 |                            |                                                                                                    |
| aperti.                                                                                                    |                            |                                                                                                    |
| 3.4.3.4 Ridimensionare, eliminare un                                                                       |                            |                                                                                                    |
| oggetto.                                                                                                   |                            |                                                                                                    |

# 3.5 Stampa unione

# 3.5.1 Preparazione

| 3.5.1.1 Aprire, preparare un documento da utilizzare come documento principale per una stampa unione.                     | In Writer si chiama <i>Stampa in</i><br><i>serie</i><br>Strumenti/Stampa guidata in<br>serie            | Aprire il documento<br><i>Comunicazione pagamento</i> . |
|----------------------------------------------------------------------------------------------------|----------------------------------------------------------------------------------------------------|---------------------------------------------------------|
| 3.5.1.2 Selezionare una lista di distribuzione,<br>un altro tipo di file di dati, da utilizzare per<br>una stampa unione. |                                                                                                    | Utilizzare il documento <i>Fatture</i> .                |
| 3.5.1.3 Inserire campi di dati in un<br>documento principale di una stampa unione<br>(lettera, etichette di indirizzi).   | Procedura alternativa alla<br>Stampa guidata in serie:<br>Inserisci/Comando di campo/<br>Altro/Database |                                                         |

# 3.5.2 Stampe

| 3.5.2.1 Unire una lista di distribuzione a una<br>lettera o a un documento di etichette per<br>produrre un nuovo file o una serie di stampe. |  |
|----------------------------------------------------------------------------------------------------|--|
| 3.5.2.2 Stampare i risultati di una stampa                                                                                                   |  |
| unione, quali: lettere, etichette.                                                                                                    |  |

### 3.6 Preparazione della stampa

# 3.6.1 Impostazione

| 3.6.1.1 Modificare l'orientamento di un       | Formato/Pagina/Pagina |  |
|-----------------------------------------------|-----------------------|--|
| documento: orizzontale, verticale. Modificare | Allineamento          |  |
| le dimensioni della pagina.                   | Formato foglio        |  |
| 3.6.1.2 Modificare i margini di un intero     | Formato/Pagina/Pagina |  |
| documento: superiore, inferiore, destro,      | Margini               |  |
| sinistro.                                     |                       |  |
| 3.6.1.3 Riconoscere le modalità corrette per  |                       |  |
| inserire nuove pagine: utilizzando            |                       |  |
| un'interruzione di pagina invece del tasto    |                       |  |

| Invio.                                                                                                    |                                                           |  |
|----------------------------------------------------------------------------------------------------|-----------------------------------------------------------|--|
| 3.6.1.4 Inserire, eliminare un'interruzione di                                                                   | Inserisci/Interruzione                                    |  |
| pagina in un documento.                                                                                          | Control + Invio                                           |  |
| 3.6.1.5 Inserire, modificare il testo<br>nell'intestazione, piè di pagina.                                       | Inserisci/Riga di intestazione<br>Inserisci/Piè di pagina |  |
| 3.6.1.6 Inserire dei campi nell'intestazione,<br>piè di pagina, quali: data, numero di pagina,<br>nome del file. | Inserisci/Comando di campo                                |  |
| 3.6.1.7 Applicare la numerazione di pagina automatica ad un documento.                                           | Inserisci/Comando di campo/<br>Numero di pagina           |  |

#### 3.6.2 Controllo e stampa

| 3.6.2.1 Usare gli strumenti di controllo<br>ortografico ed eseguire le modifiche, quali<br>correggere gli errori, cancellare le ripetizioni.                | Strumenti/Controllo<br>ortografico | Aprire il documento <i>Errato</i> e<br>apportare le necessarie<br>correzioni usando il controllo<br>ortografico. |
|----------------------------------------------------------------------------------------------------|------------------------------------|----------------------------------------------------------------------------------------------------|
| 3.6.2.2 Aggiungere nuove parole al dizionario interno al programma utilizzando uno strumento di controllo ortografico.                                      |                                    |                                                                                                    |
| 3.6.2.3 Visualizzare l'anteprima di un documento.                                                                                                    | File/Anteprima di stampa           |                                                                                                    |
| 3.6.2.4 Stampare un documento su una<br>stampante predefinita utilizzando<br>impostazioni quali: documento completo,<br>pagine specifiche, numero di copie. | File/Stampa                        |                                                                                                    |

- Per disattivare la funzione di completamento delle parole
  1. Scegliere Strumenti/Correzione automatica/Completamento parola.
  2. Deselezionare Attiva completamento parole.